## SSL VPN PROGRAMOS (ANYCONNECT) DIEGIMO INSTRUKCIJA UBUNTU LINUX 16.04 LTS OPERACINEI SISTEMAI

Norėdami naudotis SSL VPN paslauga, turite žinoti vartotojo vardą ir slaptažodį.

Vartotojo vardas yra <u>prisijungimovardas@vgtu.lt</u> Slaptažodis elektroninių paslaugų slaptažodis.

- Jei esate VGTU darbuotojas, tai jūsų prisijungimo vardas bus toks pat kaip ir jungiantis prie informacinės VGTU sistemos (prie žiniaraščių arba prie asmeninių įsakymų).
- Jei esate VGTU studentas, tai jūsų prisijungimo vardas studento pažymėjimo numeris.

Prisijungti prie VGTU tinklo Ubuntu 16.04 LTS operacinėje sistemoje galite naudodami OpenConnect, kuris yra suderinamas su Cisco SSLVPN:

## Prisijungimas prie VGTU tinklo naudojant OpenConnect programą

**OpenConnect** programa yra įtraukta kaip modulis **NetworkManager** programoje. Jei jo nerandate, gali būti, kad jis nėra įdiegtas jūsų linux operacinėje sistemoje. Norėdami jį įdiegti atlikite žingsnius instrukcijos paskutiniame puslapyje.

1. Savo darbalaukio juostoje vieną kartą paspauskite **NetworkManager** ikoną. Iššokusiame lange užveskite rodyklę ant **VPN Connections**, toliau iššokusiame lange paspauskite **Configure VPN**.

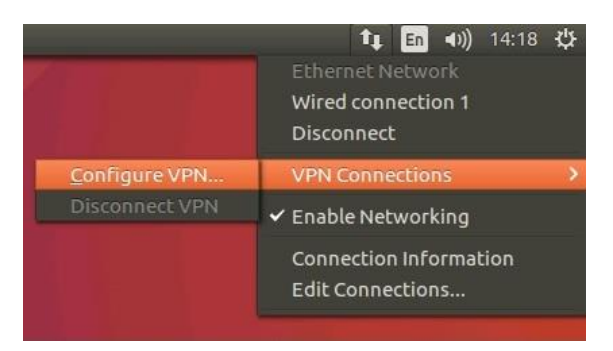

2. Atsidariusiame lange spauskite Add.

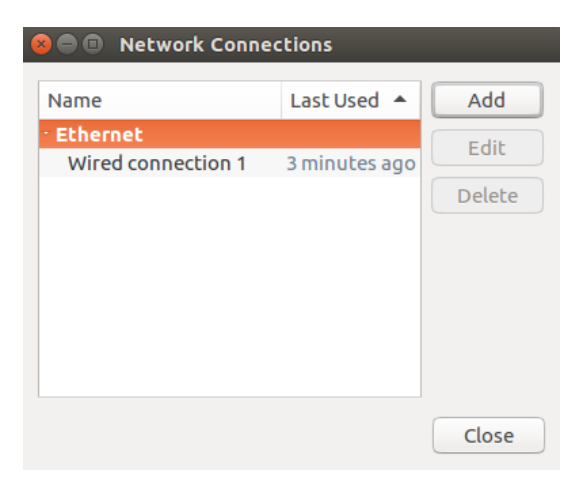

3. Atsidariusiame lange pasirinkite **CiscoAnyConnect Compatible VPN** (openconnect) ir spauskite **Create**.

| <b>V</b> |                                                                                                    |  |
|----------|----------------------------------------------------------------------------------------------------|--|
| ?        | <b>Choose a Connection Type</b><br>Select the type of connection you wish to create.                                                                       |  |
|          | If you are creating a VPN, and the VPN connection you wish to<br>create does not appear in the list, you may not have the correct VPN<br>plugin installed. |  |
|          | Cisco AnyConnect Compatible VPN (openconnect)                                                                                                    |  |
|          | Compatible with Cisco AnyConnect SSL VPN.                                                                                                    |  |
|          | Cancel Create                                                                                                    |  |

4. Asidariusiame VPN redagavimo lange įveskite naują prisijungimą. Connection name skiltyje įveskite prisijungimo pavadinimą. Pasirinkite kortelę VPN ir Gateway skiltyje įveskite vpn.vgtu.lt.

| 😣 🖨 💷 Editing VGTU VPN            |             |  |  |  |  |  |
|-----------------------------------|-------------|--|--|--|--|--|
| Connection name: VGTU VPN         |             |  |  |  |  |  |
| General VPN IPv4 Settings IPv     | /6 Settings |  |  |  |  |  |
| General                           |             |  |  |  |  |  |
| Gateway:                          | vpn.vgtu.lt |  |  |  |  |  |
| CA Certificate:                   | (None)      |  |  |  |  |  |
| Proxy:                            |             |  |  |  |  |  |
| Allow Cisco Secure Desktop trojan |             |  |  |  |  |  |
| CSD Wrapper Script:               |             |  |  |  |  |  |
| Certificate Authentication        |             |  |  |  |  |  |
| User Certificate:                 | (None)      |  |  |  |  |  |
| Private Key:                      | (None)      |  |  |  |  |  |
| □ Use FSID for key passphrase     |             |  |  |  |  |  |
| Software Token Authentication     |             |  |  |  |  |  |
| Token Mode: D                     | visabled 👻  |  |  |  |  |  |
| Token Secret:                     |             |  |  |  |  |  |
|                                   |             |  |  |  |  |  |
|                                   |             |  |  |  |  |  |
| Export                            | Cancel      |  |  |  |  |  |

Network Connections lange tūrėtų atsirasti naujai pridėtas prisijungimas. Paspauskite Close.

| Name                    | Last Used 🔺   | Add    |
|-------------------------|---------------|--------|
| - Ethernet              |               | Edit   |
| Wired connection 1  VPN | 3 minutes ago | Delete |
| VGTU VPN                | never         |        |
|                         |               |        |
|                         |               |        |
|                         |               |        |
|                         |               | Close  |

5. Vėl savo darbalaukio juostoje vieną kartą paspauskite **NetworkManager** ikoną. Iššokusiame lange užveskite rodyklę ant **VPN Connections**, toliau iššokusiame lange pasirinkite **VGTU VPN** (arba jūsų sukurtas pavadinimas).

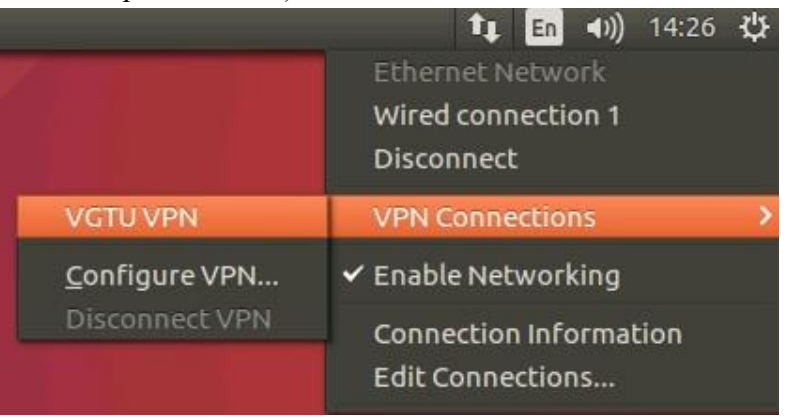

- 6. **Connect to VPN 'VGTU VPN'** lange ties laukeliu **Group** iš grupės sąrašo pasirinkite atitinkamą grupės autentifikavimo profilį.
- 7. Įveskite savo vartotojo vardą ir slaptažodį.
- 8. Paspauskite Login.

| 😞 😑 🗉 Connect to VPN 'VGTU VPN'          |                      |  |  |  |  |
|------------------------------------------|----------------------|--|--|--|--|
| VPN host vpn.vgtu.l                      | t                    |  |  |  |  |
| Please enter your username and password. |                      |  |  |  |  |
| GROUP:                                   | darbuotojai 🔻        |  |  |  |  |
| Username:                                | prisijungimovardas@\ |  |  |  |  |
| Password:                                | •••••                |  |  |  |  |
| Save passwords                           | Cancel Login         |  |  |  |  |
| ▶ Log                                    |                      |  |  |  |  |
|                                          | Close                |  |  |  |  |

Kai būsite prijungtas prie VGTU tinklo, turėtų atsirasti pranešimas bei darbalaukio juostoje tūrėtumėte matyti pasikeitusią ikoną, kuri parodo, kad esate prisijungęs.

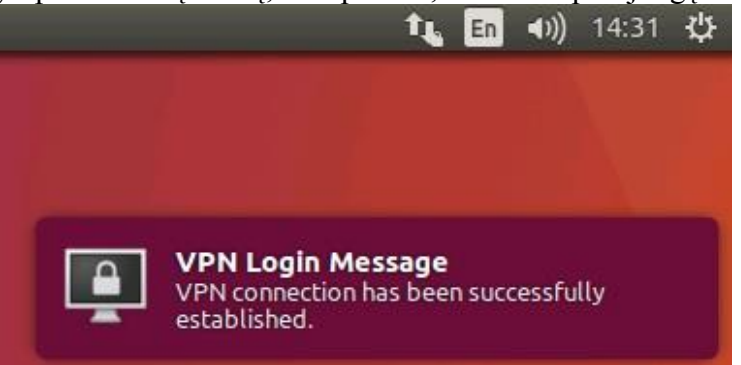

Norėdami atsijungti, panašiai kaip prisijungiant, savo darbalaukio juostoje vieną kartą paspauskite **NetworkManager** ikoną. Iššokusiame lange užveskite rodyklę ant **VPN Connections**, toliau iššokusiame lange paspauskite **Disconnect VPN**.

## **OpenConnect modulio diegimas**

- Savo kompiuteryje atsidarykite komandinės eilutės programą Terminal.
- Įveskite eilutę: sudo apt-get install network-manager-openconnect network-manager-openconnect-gnome
- Įveskite slaptažodį (reikalingos administratoriaus teisės) ir spauskite Enter.
- Palaukite kol baigsis diegimas.

Jeigu iškyla konfigūravimo problemų, kreipkitės: IT aptarnavimas pagalba.vgtu.lt Tel.: 9918, 2744918